# NHK学園オンライン教室を受講するためには、コエテコカレッジの登録が必要です。

# NHK学園オンライン教室からお好きな講座を 選んで『申し込む』をクリック

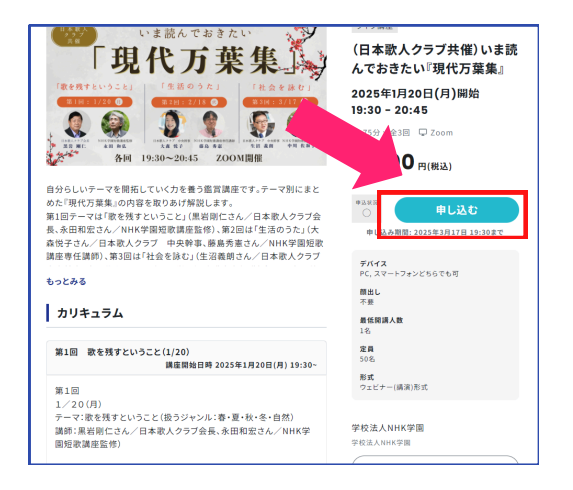

# 2 コエテコカレッジにログイン(新規登録)

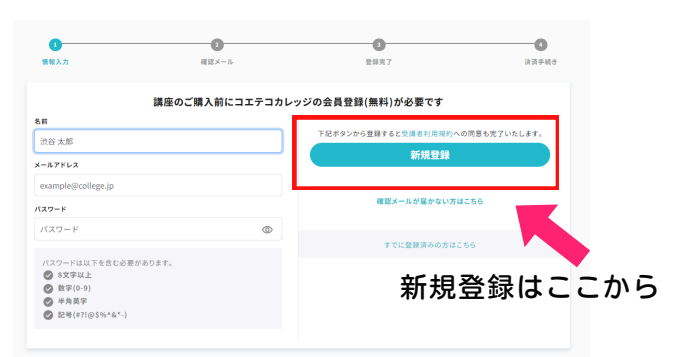

会員登録済の方はログインし、③の受講手続きに進んでください。 会員登録をされていない方は、コエテコカレッジの新規登録手続き をお願いします。

### 新規登録の手順

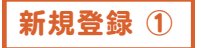

## 必要な項目を入力

- ・名前(後から変更可能)
- ・メールアドレス
- ・パスワード

## 入力したら**『新規登録』** をクリック

※うまくいかない場合には、パ スワードの内容が条件を満たし ていない可能性があります。 チェックボックスが青く変わる ように要件を満たし、再度、新 規登録を押してください。

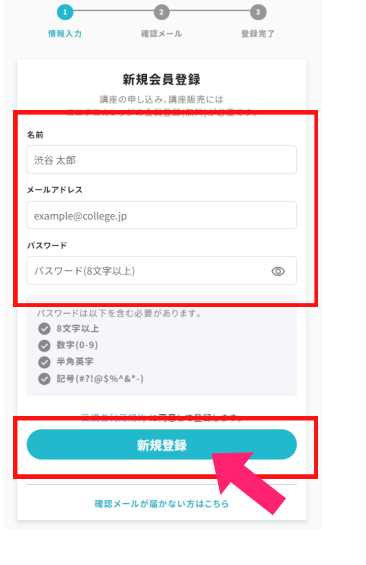

#### 新規登録 ②

新規登録ボタンを押すと 右のように表示されます。 **コエテコカレッジ**から、 先ほど登録したアドレスに メールが送られます。 **メールを確認してください。** 

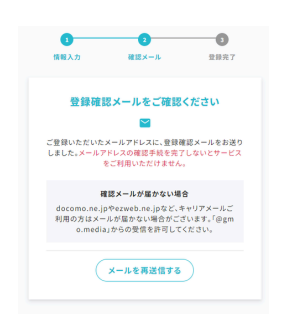

※メールボックスを確認し、届いていない場合には、この画面に 戻って、「メールを再送信」のボタンをクリックし、再送信してく ださい。迷惑フォルダにメールが届いている場合もありますので ご確認ください。

## ここではまだ登録は完了していません。

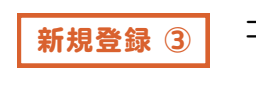

コエテコカレッジから届いたメールの 『**メールアドレスを確認する』**をクリック

登録ありがとうございました。

❸ 続きを見る

お楽しみください

引き続き、以下の

| ₩<br>₩                              |                                 |
|-------------------------------------|---------------------------------|
| コエテコカレッジにご登録ありがとうございます。             |                                 |
| 以下のリンクをクリックし、メールアドレスの確認手            | 続を完了させてください。                    |
| <u>メールアドレスを確認する</u><br>* このメールアドレスト |                                 |
| * 登録に心当たりが無い、 A くなたかが間違って.          | 入力した可能性があります。メールは破棄していただいて結構です。 |
| コエテコカレッジ byGMO                      |                                 |
| https://college.coeteco.jp/         |                                 |
|                                     |                                 |
|                                     |                                 |

コエテコカレッジの 登録完了です

3

4

# 受講手続きをしましょう

**事前アンケートにお答えください。**アンケートに答えるとお支払 い画面に移動します。お支払いはコンビニ・クレジットカード・ 銀行振込どれでもOK。 割引クーポンをお持ちの方はここで入力してください。

コエテコカレッジ。。。 クーポン入力はこちら お支払方法選択 (日本歌人クラブ共催)いま読んでおきたい 万葉集』(全3回) 現代万葉集 20 21 50 38.RI ③ 75分 × 箇 全3回 (日本歌人ク 葉集」(余3日) () クレジットカード 価格合計 O 32858 〇 銀行振り込み 名写お読みください 実向おお構築では、決測が完了した方から申し込み完了となり、定員が想まっていきます。決測完了時に定員に通していた 書かし、正書をゆせていただきます。 受講の準備をして、講座を楽しみましょう ZOOMのインストール、音声チェックはお済みですか?

2000mのインストール、音声デェックはお済みですが? ネット環境も確認してください。 不安なこと、ご不明なことがあれば「スクールに連絡」ボタン からご質問ください。ご受講お待ちしています。

※NHK学園の各種オンライン教室のご案内はホームページから

NHK学園生涯学習 検索 Q